### **Consideraciones especiales:**

Cuando finalices el proceso de enrolamiento al Token Empresas, todas las transferencias vía CBU que realice tu Empresa, deberán ser autorizadas utilizando siempre este factor de autenticación. Por la tanto, si la Empresa tuviera más de un Operador con perfil "firmante de transferencias", cada uno de ellos deberá descargarse la App Token Empresas y enrolarse desde Banca Internet Empresas siguiendo los pasos del presente instructivo.

Te recomendamos completar todo el circuito de adhesión una vez iniciado.

### Adhesión al servicio

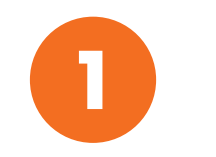

Ingresá a Banca Internet Empresas con Perfil tu usuario "Operador Empresa" de Transferencias.

|          | VIZ | acr | $\mathbf{\cap}$ |
|----------|-----|-----|-----------------|
| <b>—</b> | UIC |     | <u> </u>        |

| Banca Internet                                                                              |                                                                                                    |
|---------------------------------------------------------------------------------------------|----------------------------------------------------------------------------------------------------|
| es su primer ingreso a <b>Banca Internet</b> , desde que generó su clave, ingrese aquí.     |                                                                                                    |
|                                                                                             |                                                                                                    |
| Tipo de Documento: Operador Empresa 🔻                                                       | NUNCA INGRESE TODAS                                                                                                    |
| Número de documento:                                                                        | JUNTAS DE SU TARJETA<br>DE COORDENADAS.                                                                                                    |
| Clave:                                                                                      | (                                                                                                    |
| Usuario:                                                                                    | N     O     C     V     V |
| •<br>Ingresar                                                                               | 2 2 2 2 1 2 2 2 1 2 2 2 2 2 2 2 2 2 2 2                                                                                                    |
| Ingresar con Teclado Virtual para acceso desde PC Pública                                   |                                                                                                    |
|                                                                                             |                                                                                                    |
|                                                                                             |                                                                                                    |
|                                                                                             | CertiSur SEGURO                                                                                                    |
|                                                                                             | Acerca de los certificados SSL                                                                                                    |
| ATENCIÓN! NO LE PEDIREMOS QUE COMPLETE TODOS LOS DATOS JUNTOS DE SU TARJETA DE COORDENADAS. |                                                                                                    |

Centro De Atención Telefónica 0-810-555-2112.

Seguridad| Alta de Clave| Primer Ingreso| Olvido su Clave o Usuario| Términos y Condiciones

🗢 Macro

05 de noviembre de 2018

2

En la opción **"Transferencias"**, hacé clic en **"Adhesión Token Empresas".** 

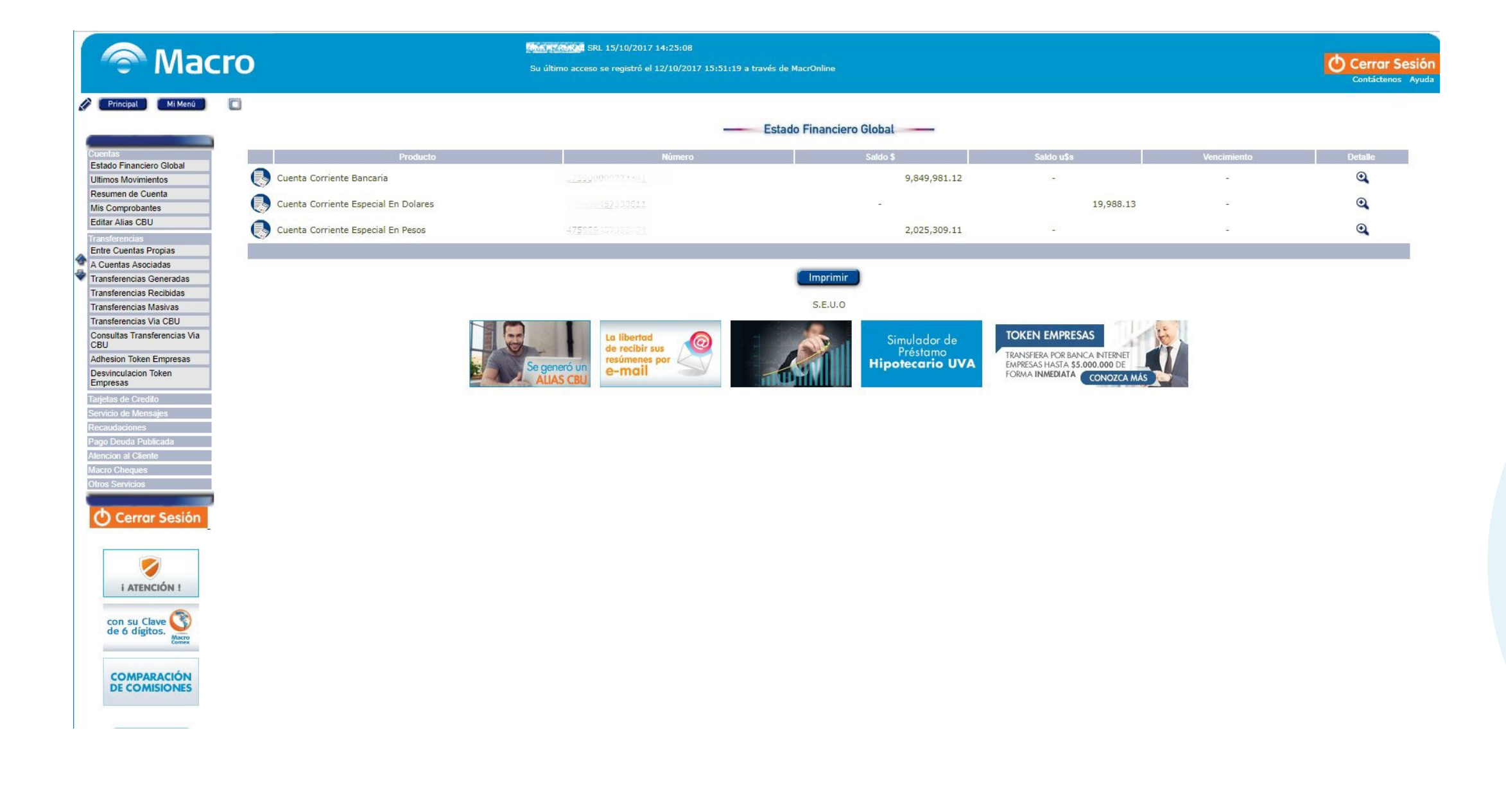

Para más información ingresá en macro.com.ar

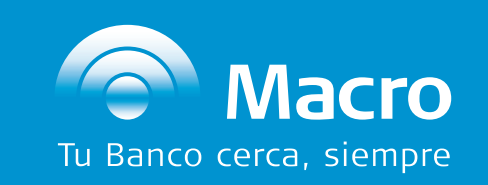

0810-555-2355 macro.com.ar F1/BancoMacro

3

4

En la pantalla que brinda la descripción del servicio, presioná **"Continuar"** para comenzar la adhesión.

| The macro                                                                                                    | Su último acceso se registró el 12/10/2017 15:51:19 a través de MacrOnline                                                                                                    | Cerrar Sesión<br>Contáctenos Ayuda |
|----------------------------------------------------------------------------------------------------|----------------------------------------------------------------------------------------------------|------------------------------------|
| Vincipal   Mi Menú     Cuentas   Estado Financiero Global     Utimos Movimientos   Resumen de Cuenta     Mis Comprobantes   Editar Alias CBU     Transferencias   Entre Cuentas Propias     A Cuentas Asociadas   Transferencias Generadas     Transferencias Generadas   Transferencias Generadas     Transferencias Recibidas   Transferencias Nasivas     Transferencias Nasivas   Transferencias Via CBU     Consultas Transferencias Via CBU   Consultas Transferencias Via CBU     Consultas Transferencias Via CBU   Entre Cuentas Propias     Adhesion Token Empresas   Desvinculacion Token     Empresas   Tarjetas de Credito     Servicio de Mensajes   Recaudaciones     Pago Deuda Publicada   Atencion al Cliente     Macro Cheques   Chos Servicios | <section-header><section-header><text><text><section-header><list-item><list-item><list-item><list-item><list-item><list-item><list-item><list-item><list-item><list-item><list-item><list-item><list-item><list-item></list-item></list-item></list-item></list-item></list-item></list-item></list-item></list-item></list-item></list-item></list-item></list-item></list-item></list-item></section-header></text></text></section-header></section-header> | Contáctenos Ayuda                  |
| No le solicitaremos<br>sus datos por SMS,<br>e-mail o llamado<br>telefónico.                                                                                                    | Instructivo Token Empresas (pdf)                                                                                                    |                                    |

Deberás responder una de las preguntas de validación positiva que el sistema te solicitará. Estas preguntas fueron definidas por vos en tu primera transferencia en Banca Internet Empresas.

|                                                                                                    | 921 01 100 SRL 15/10/2017 14:25:08                                                                         |                                    |
|----------------------------------------------------------------------------------------------------|----------------------------------------------------------------------------------------------------|------------------------------------|
|                                                                                                    | Su último acceso se registró el 12/10/2017 15:51:19 a través de MacrOnline                                 | Cerrar Sesión<br>Contáctenos Ayuda |
| Principal Mi Menú                                                                                                    |                                                                                                    | Ud.Tiene<br>mensajes               |
| Cuentas     Estado Financiero Global     Uttimos Movimientos     Resumen de Cuenta     Mis Comprobantes     Editar Alias CBU     Transferencias     Transferencias Generadas     Transferencias Generadas     Transferencias Generadas     Transferencias Masivas     Transferencias Via CBU     Consultas Transferencias Via CBU     Consultas Transferencias Via CBU     Consultas Transferencias Via CBU     Pasinculacion Token Empresas     Desvinculacion Token Empresas     Pago Deuda Publicada     Atencion al Cliente     Macro Cheques     Otros Servicios | <text><text><text><text><image/><list-item><list-item></list-item></list-item></text></text></text></text> | mensajes                           |

Para más información ingresá en macro.com.ar

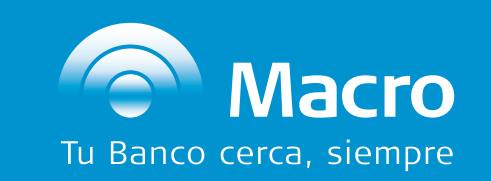

0810-555-2355 macro.com.ar A /BancoMacro

5

6

Completá con el Tipo y Nro. de documento que se asociará a tu Operador Empresa (firmante de transferencias). Aceptá los Términos y Condiciones y luego presioná "Enviar".

| The macro                                                                                                    | Su último acceso se registró el 12/10/2017 15:51:19 a través de MacrOnline                                                                                                    | Cerrar Sesión<br>Contáctenos Ayuda |
|----------------------------------------------------------------------------------------------------|----------------------------------------------------------------------------------------------------|------------------------------------|
| Principal   Mi Menú     Cuentas   Estado Financiero Global     Ultimos Movimientos   Resumen de Cuenta     Mis Comprobantes   Editar Alias CBU     Transferencias   Entre Cuentas Propias     A Cuentas Asociadas   Transferencias Generadas     Transferencias Recibidas   Transferencias Via CBU     Consultas Transferencias Via CBU   Consultas Transferencias Via CBU     Adhesion Token Empresas   Desvinculacion Token     Engresas   Tago Deuda Publicada     Atencion al Cliente   Macro Cheques     Otros Servicios   Cors Servicios | Adhesión a Token Empresas     Ingreso Tipo y Nro. de documento:     Ino. de documento:     Nro. de documento:     Nro. de documento:     I Token Empresas (en adelante el "Servicio") consiste en un servicio de autenticación de doble factor a través de e num aplicación de teléfonso celulares que brinda Banco Marco S.A. (en adelante el "Banco") a través de e num aplicación de teléfonso celulares que brinda Banco Marco S.A. (en adelante el "Banco") a través de e num aplicación a la Servicio y el uso del mismo se encuentra sujeto a los siguientes términos y condiciones:     I he leido y concuerdo con los Términos y Condiciones     I he leido y concuerdo con los Términos y Condiciones     Ante cualquier consulta contactese con nuestra Mesa de Ayuda al (011) 5222-8800 o 0810-555-2355     J contaria de ariento de 3.0 a 20.00 horas: |                                    |

El sistema te solicitará que generes una clave, denominada "Passcode", la cual será requerida para activar la App Token Empresas una vez instalada de su celular y cada vez que

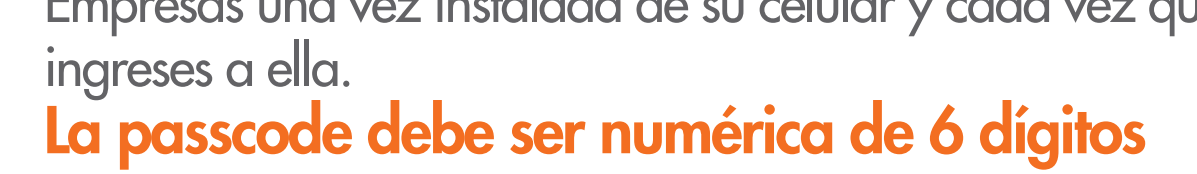

| The macro                                                                                                    | Su último acceso se registró el 12/10/2017 15:51:19 a través de MacrOnline | Contáctenos Ayuda |
|----------------------------------------------------------------------------------------------------|----------------------------------------------------------------------------|-------------------|
| Principal   Mi Menú     Cuentas   Estado Financiero Global     Uttimos Movimientos   Resumen de Cuenta     Mis Comprobantes   Editar Alias CBU     Transferencias   Entre Cuentas Propias     A Cuentas Asociadas   Transferencias Generadas     Transferencias Recibidas   Transferencias Masivas     Transferencias Masivas   Transferencias Via CBU     Consultas Transferencias Via CBU   Consultas Transferencias Via CBU     Adhesion Token Empresas   Desvinculacion Token     Empresas   Tarjetas de Credito     Servicio de Mensajes   Recaudaciones     Pago Deuda Publicada   Alencio al Cliente     Macro Cheques   Otros Servicios |                                                                            | iene<br>ajes      |
| i ATENCIÓN !<br>Opere fácil<br>y seguro                                                                                                    |                                                                            |                   |

Para más información ingresá en macro.com.ar

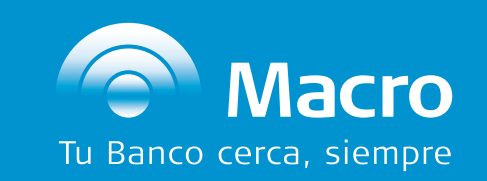

0810-555-2355 macro.com.ar

7

Verificá que tus datos personales sean correctos y presioná **"Confirmar"**.

| The macro                                                                                                    | Su último acceso se registró el 12/10/2017 15:51:19 a través de MacrOnline                                                                                                    | Cerrar Sesión<br>Contáctenos Ayuda |
|----------------------------------------------------------------------------------------------------|----------------------------------------------------------------------------------------------------|------------------------------------|
| Principal   Mi Menú     Cuentas   Estado Financiero Global     Ultimos Movimientos   Resumen de Cuenta     Mis Comprobantes   Editar Alias CBU     Transferencias   Entre Cuentas Propias     A Cuentas Asociadas   Transferencias Generadas     Transferencias Recibidas   Transferencias Nasivas     Transferencias Nia CBU   Consultas Transferencias Via CBU     Consultas Transferencias Via CBU   Consultas Transferencias Via CBU     Adhesion Token Empresas   Desvinculacion Token     Desvinculacion Token Servicio de Mensajes   Recaudaciones     Pago Deuda Publicada   Atencion al Cliente     Macro Cheques   Otros Servicios | Adhesión a Token Empresas     Confirmación de Adhesión     El siguiente código de asociación le será solicitado sólo al momento de activar la aplicación.     Zódigo de asociación   RN3HZ4L | Ud.Tienc<br>mensajes               |
| Conozca<br>nuestros<br>consejos de<br>seguridad<br>Opere fácil<br>y seguro                                                                                                    |                                                                                                    |                                    |

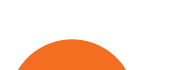

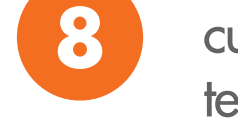

cual será requerido para activar el Token Empresas en tu teléfono, junto a la clave generada anteriormente (Passcode).

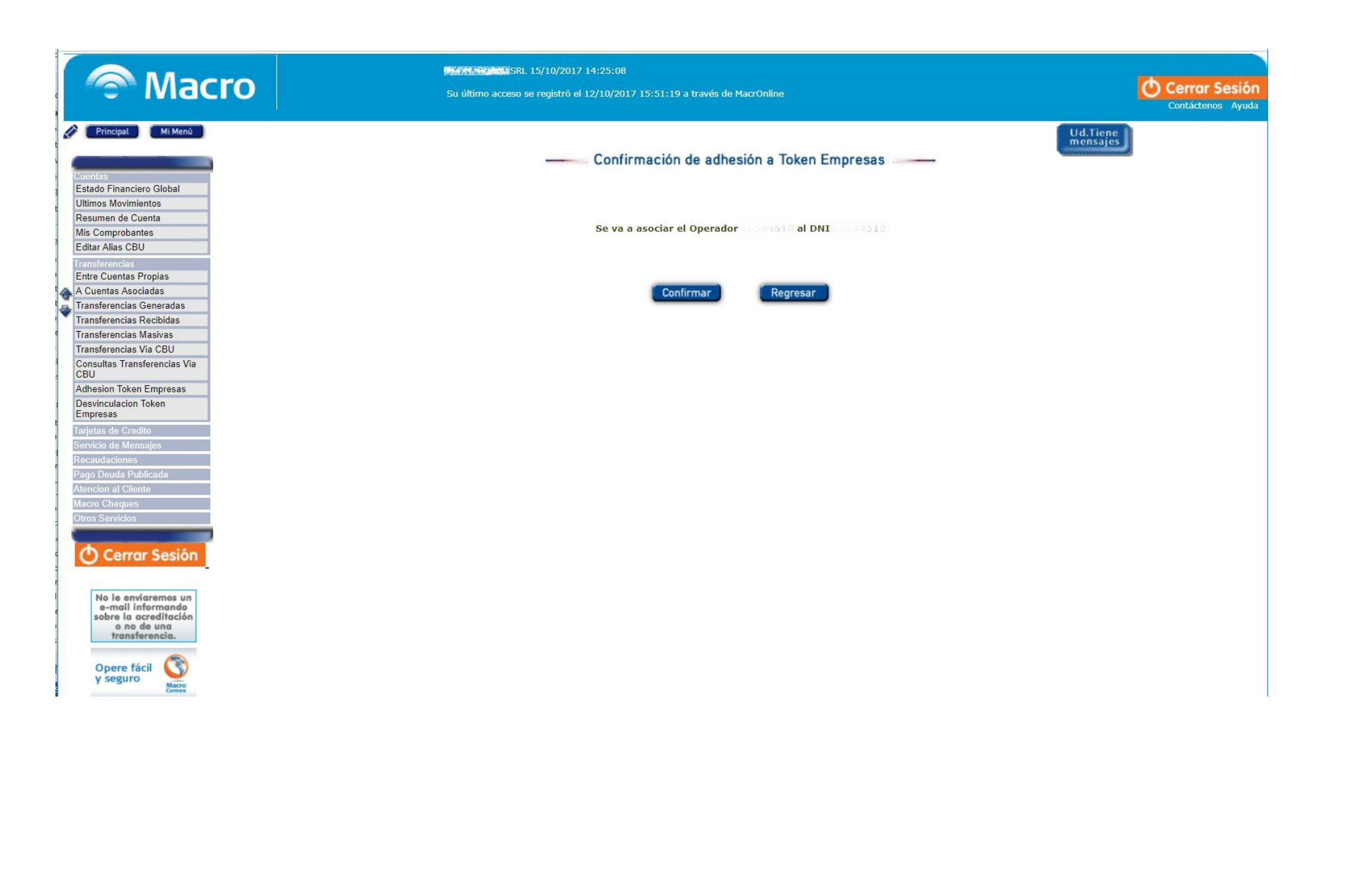

Para más información ingresá en macro.com.ar

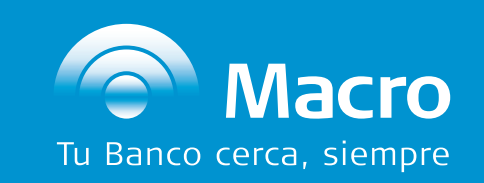

0810-555-2355 macro.com.ar Fl/BancoMacro

## DESCARGA Y ACTIVACIÓN DE LA APP TOKEN EMPRESAS EN TU SMARTPHONE

## **Consideraciones especiales:**

Para la descarga de la aplicación se requiere conexión a Internet o contar con Datos disponibles en tu abono.

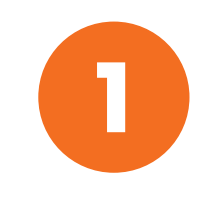

Ingresá desde **Google Play** o **App Store** de tu Smartphone y buscá **"Token Empresas"**.

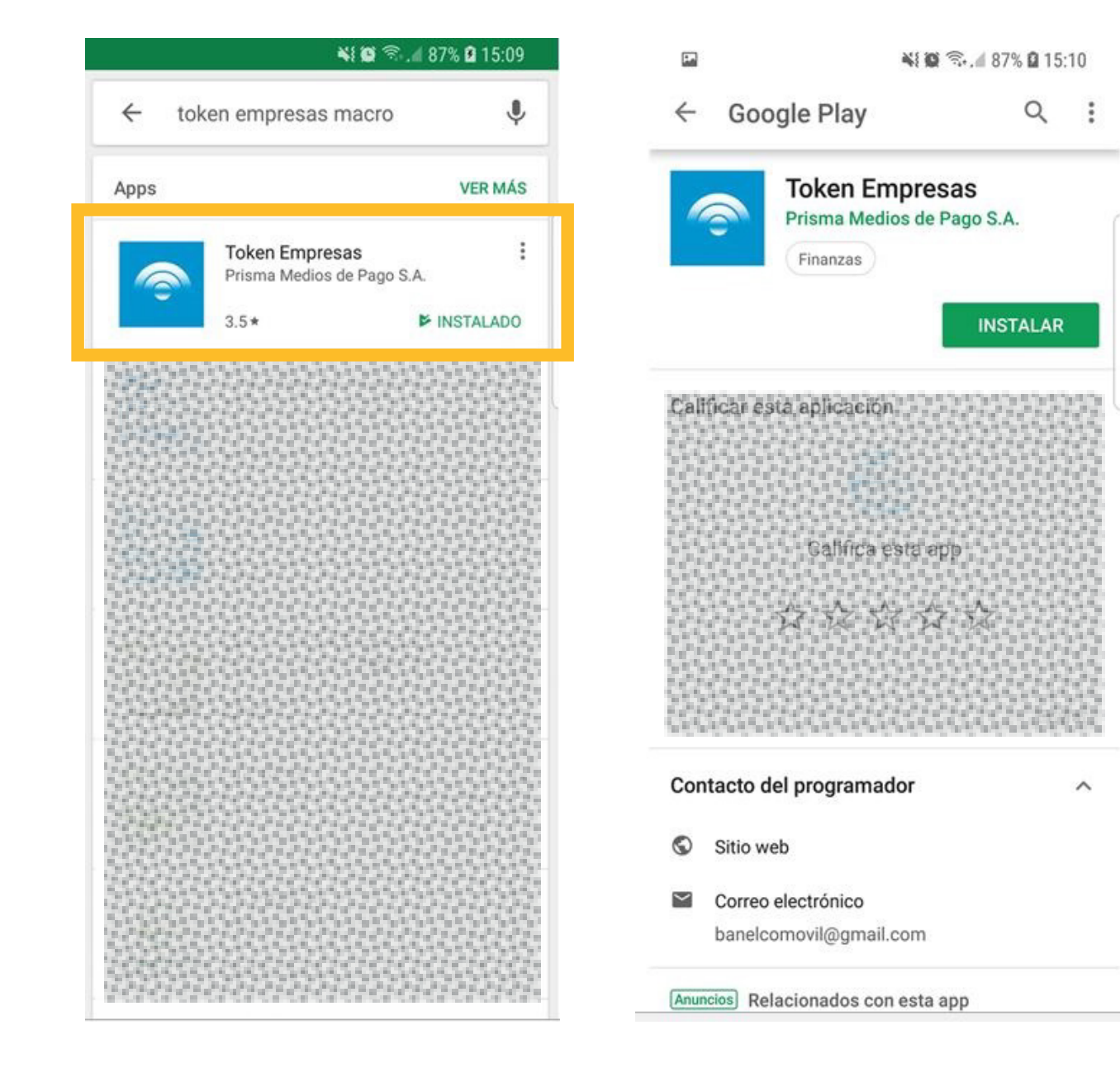

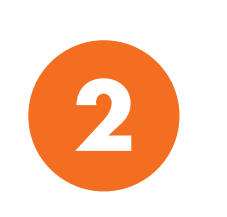

Una vez descargada la aplicación deberás activarla ingresando en la pestaña **"Configuración"** en la parte inferior de la pantalla y luego presionando el botón **"Activación"**.

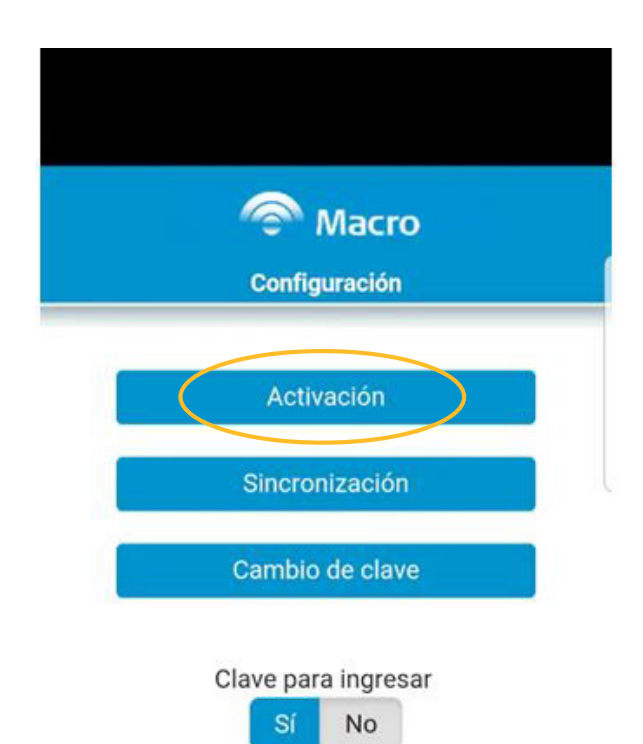

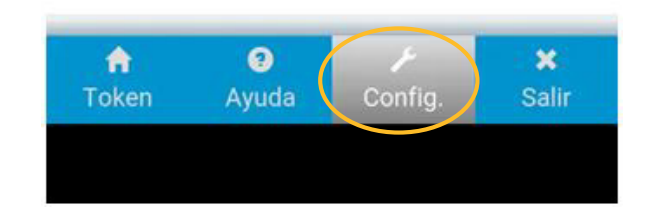

Para más información ingresá en macro.com.ar

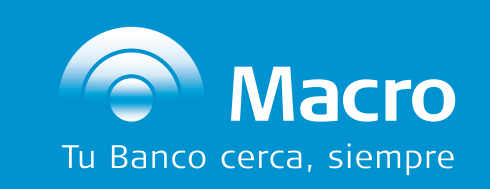

0810-555-2355 macro.com.ar Fi/BancoMacro

## DESCARGA Y ACTIVACIÓN DE LA APP TOKEN EMPRESAS EN TU SMARTPHONE

3

Se te solicitará aceptar los Términos y Condiciones.

#### 🖬 🖼 🗹 🛛 📢 🛱 🗇 ... 🕯 69% 🖹 10:48

### Macro

Términos y condiciones

El Token Empresas (en adelante el "Servicio") consiste en un servicio de autenticación de doble factor a través de una aplicación de teléfonos celulares que brinda Banco Macro S.A. (en adelante el "Banco") a través de Prisma Medios de Pago S.A. (en adelante "Prisma") y que permite el acceso a las transacciones que el Banco habilite por medios electrónicos.

La adhesión al Servicio y el uso del mismo se encuentra sujeto a los siguientes términos y condiciones:

#### 1. Requisitos del Sistema

9 Adhanián al comunia

Serán condiciones necesarias, pero no suficientes, para el correcto funcionamiento del Servicio:

 a) La aplicación es compatible con teléfonos celulares con sistema operativo Android versión 2.3.3 o superior.

 b) Contar con acceso a internet desde el teléfono celular para descargar la aplicación de "Token Empresas".

Pulsar aquí para abarcar la pantalla completa

### 교 🖬 🗹 🛛 🔌 🎕 🗟 ... 🕯 69% 🔒 10:48

### Macro Términos y condiciones

### 10. Disposiciones varias

Los presentes Términos y Condiciones son complementarios de lo previsto en la Solicitud de Adhesión al Servicio de Transferencias vía CBU y al Servicio de Pago de Deuda Publicada y Pago Previo en MacrOnline (BV-0549) y su Anexo (BV-0537); la Solicitud de la Clave de 6 dígitos para operar por Terminales de Autoservicio, Centro de Atención Telefónica y MacrOnline (BV-0536) y su Anexo (BV-0538) suscriptos oportunamente por la Empresa. **11. Domicilio** 

El domicilio legalmente constituido será el registrado en el resto de los productos bancarios a nombre de la Empresa en el Banco. La jurisdicción aplicable será la correspondiente al domicilio de la sucursal de radicación del producto y/o servicio.

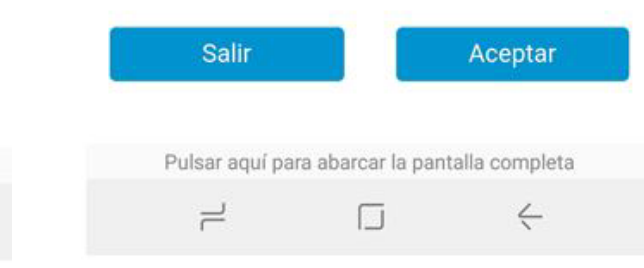

Una vez aceptados los Términos y Condiciones, ingresá la clave de

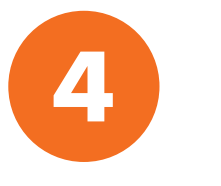

6 dígitos (Passcode) que generaste en la adhesión y debajo el Código de Asociación que emitió el sistema por pantalla, al finalizar el proceso de adhesión desde Banca Internet Empresas.

| 1            | 🔌 🔯 🧟 .il 69% 🛢 10:48 |       |  |
|--------------|-----------------------|-------|--|
|              | 🗇 Macro               | Atrás |  |
|              | Activación            |       |  |
| Ingresar Cla | ave                   |       |  |
| Ingresar Có  | digo de Asociación    |       |  |

Mostrar Código de Asociación

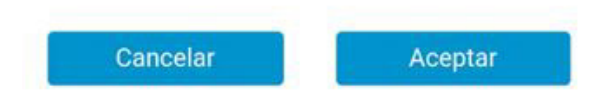

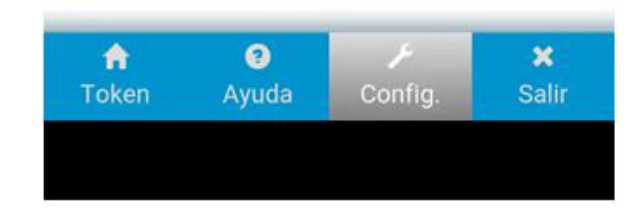

Para más información ingresá en macro.com.ar

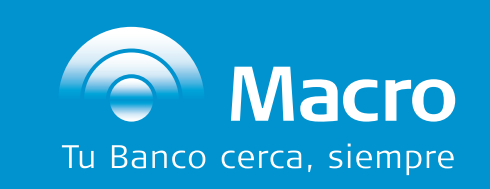

0810-555-2355 macro.com.ar Fi/BancoMacro

# ¿CÓMO UTILIZAR EL TOKEN EMPRESAS?

### **Consideraciones especiales:**

El factor de autenticación de operaciones **"Token Empresas"** solo será utilizado por el/los operadore/s de la Empresa con perfil **"operador de transferencias"** para autorizar las operaciones generadas desde Banca Internet Empresas.

## **OPERADOR 1 (Carga de la operación)**

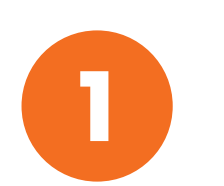

Ingresá a Banca Internet Empresas y realizá la transferencia vía CBU, como lo hace habitualmente.

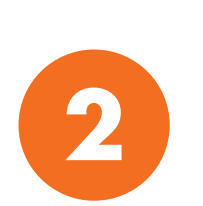

Seleccioná el Operador que va a autorizar la transferencia y hacé clic en **"Enviar"**. El Operador que va a autorizar la operación debe estar adherido a

El Operador que va a autorizar la operación debe estar adherido a Token Empresas.

| The macro           | Su último acceso se registró el 12/10/2017 09:39:58 a través de MacrOnline | Cerrar Sesión<br>Contáctenos Ayuda |
|---------------------|----------------------------------------------------------------------------|------------------------------------|
| 🤌 Principal Mi Menú | Transferencias Vía CBU                                                     | Ud. Jiene<br>mensajes              |

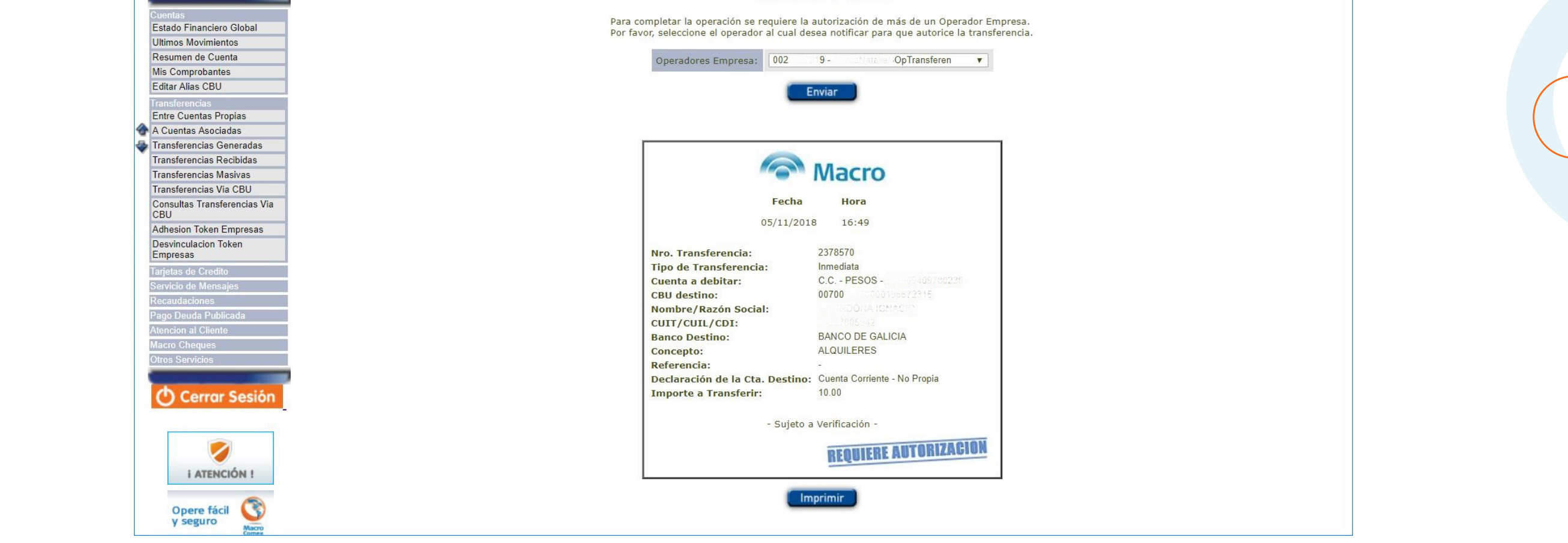

Para más información ingresá en macro.com.ar

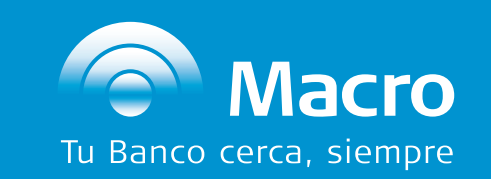

0810-555-2355 macro.com.ar

# ¿CÓMO UTILIZAR EL TOKEN EMPRESAS?

### **OPERADOR 2 (Autoriza la operación)**

Seleccioná la transferencia y presioná "Autorizar".

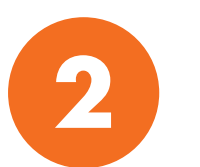

Respondé la pregunta de validación positiva y presioná "Continuar".

| Principal Mi Menú Autorización de Transferencias Via CBU                                                                                                    | Cerrar Sesión<br>Contáctenos Ayuda |
|----------------------------------------------------------------------------------------------------|------------------------------------|
|                                                                                                    |                                    |
| Estado Financiero Global Nro. Transferencia: 2378572                                                                                                    |                                    |
| Ultimos Movimientos Tipo de Transferencia: Inmediata                                                                                                    |                                    |
| Resumen de Cuenta a Debitara Cuenta a Debitara C. C PESOS - 352304303730231                                                                                                    |                                    |
| Mis Comprobantes Country of State and State and State an |                                    |
| Transferencias                                                                                                    |                                    |
| Entre Cuentas Propias                                                                                                    |                                    |
| A Cuentas Asociadas Validación Positiva                                                                                                    |                                    |
| Transferencias Generadas                                                                                                    |                                    |
| Transferencias Recibidas                                                                                                    |                                    |
| Transferencias Masivas                                                                                                    |                                    |
| Transferencias Via CBU                                                                                                    |                                    |

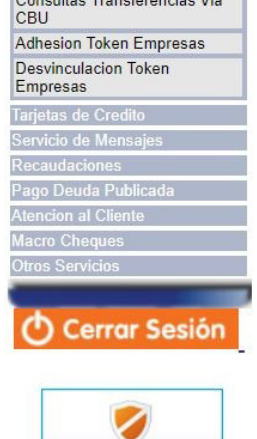

i ATENCIÓN !

con su Clave 🔇

| Continuar | Regresar | MOSTRAL CALACTERES | U |
|-----------|----------|--------------------|---|
|           |          |                    |   |

Para más información ingresá en macro.com.ar

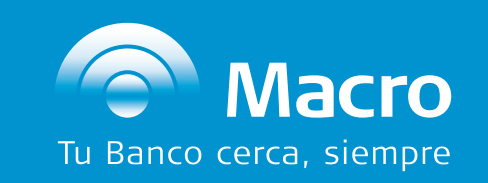

0810-555-2355 macro.com.ar

# ¿CÓMO UTILIZAR EL TOKEN EMPRESAS?

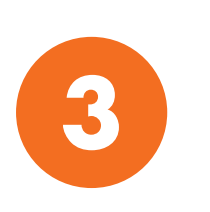

Transcribí, en la pantalla de Banca Internet Empresas, el código numérico de 6 dígitos que se genera automáticamente desde la App Token Empresas de tu Smartphone.

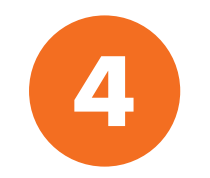

Presioná "Continuar" para finalizar el proceso de autorización la Operación.

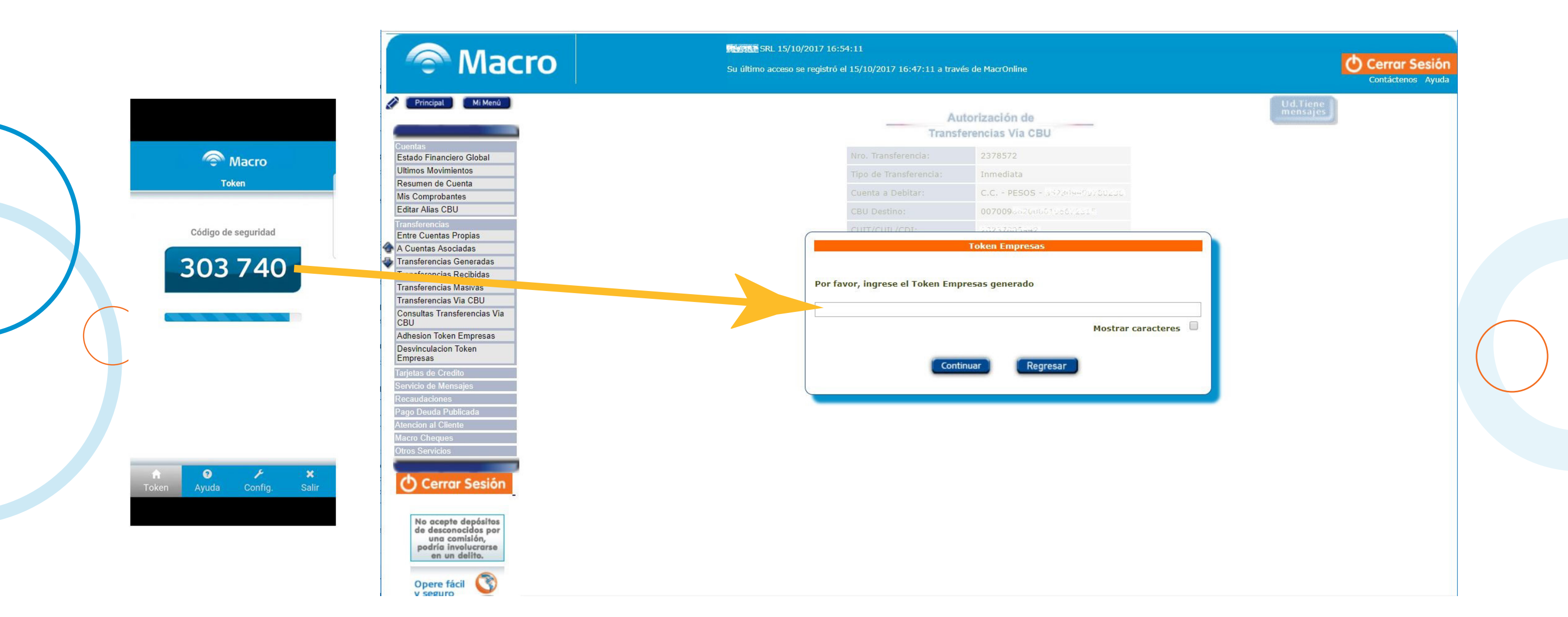

Para más información ingresá en macro.com.ar

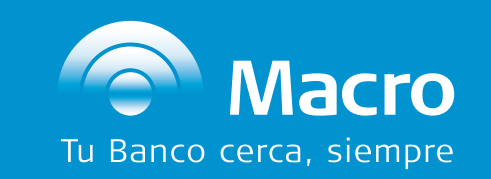

0810-555-2355 macro.com.ar Fi/BancoMacro